# 'easy-Speak' Users Manual

## For Tsukuba Toastmasters Club members

## Contents

| 1. Log   | in and navigation2                                        |
|----------|-----------------------------------------------------------|
| 1.1.     | Access to easy-Speak2                                     |
| 1.2.     | Change your username and password2                        |
| 1.3.     | Useful icons                                              |
| 1.4.     | Navigation: Left side menu                                |
| 2. Sign  | n up for meetings, Accept / Reject / Request / Volunteer  |
| assignme | ents (Members)4                                           |
| 2.1.     | Submit your attendance / absence (members) 4              |
| 2.2.     | Submit your acceptance/rejection of assignments (members) |
| 2.3.     | Request a speech / Volunteer a role (members) 6           |
| 3. Sen   | d web mail to a member (member)6                          |
| 4. Set   | up a new meeting / edit and delete a meeting (VPE)7       |
| 4.1.     | Create a new meeting ('Post a new event' window)7         |
| 4.2.     | Edit a meeting (Date, Venue, name of TOD, etc.)7          |
| 4.3.     | Delete a meeting7                                         |
| 5. Ass   | ign Speeches and Roles (VPE)8                             |
| 6. Age   | nda e-mail (From VPE or TOD, To Members)9                 |
| 7. Rea   | rrange assignments (VPE, TOD)11                           |
| 8. Prin  | nt meeting materials12                                    |
| 8.1.     | Printable Sign up sheet (VPE circulation)12               |
| 8.2.     | Printable program (TOD)13                                 |
| 9. Mer   | nbers' progress chart (Members)14                         |
| 9.1.     | Communication chart14                                     |
| 9.2.     | Leadership Chart14                                        |

By Atsuko Tanaka, CC CL

#### 1. Login and navigation

1.1. Access to easy-Speak

easy Speak site: http://tsukuba.easy-speak.org

Easy-speak is one of official TMI (Toastmasters International) sites other than TMI.

When you can't access to the site, please let Tsukuba TMC's Webmaster know.

| easy-Speak - Toa              | astmaster Automation!                                                                                                    |       |              |                 |
|-------------------------------|----------------------------------------------------------------------------------------------------|-------|--------------|-----------------|
| TOASTMASTERS<br>INTERNATIONAL |                                                                                                    |       |              | <u>filik</u>    |
| Username:                     | Home Meetings My Communication                                                                                                    | Go to | Help Options | Register Log in |
| Remember me                   | The easy-Speak software allows Toastmaster clubs to automate their<br>meeting planning and to track and support members' development. It<br>provides full data managment system, automating the agenda and<br>freeing the VPI's time to do what is important - <b>support and</b><br><b>encourage</b> the members. |       |              |                 |

Security: Each member's full name is hidden from outside and secured by encryption. Member's E-mail address is concealed to other members except for officers.

#### 1.2. Change your username and password

#### (strongly recommended)

Once you login, please change your username and password.

Menu bar -> 'Profile'

| Home | Meetings | My Participation | My Communication | This Club | Go to | Help Options | Profile | Log out |
|------|----------|------------------|------------------|-----------|-------|--------------|---------|---------|
|      |          |                  |                  |           |       |              |         |         |

#### 1.3.Useful icons

|              | Accept / Reject<br>assignment          | <b>2</b>      | Edit any                         |
|--------------|----------------------------------------|---------------|----------------------------------|
| request ?    | Request a speech<br>Member -> VPE      | 🛛 🖓 email     | E-mail                           |
| 😢 yes        | Volunteer a role<br>Member -> VPE, TOD | 🚇 agenda      | Printable program<br>(TOD)       |
| s 2          | Assign a speech<br>VPE -> member       | sign up sheet | Printable sign up<br>sheet (VPE) |
| Gavel        | Communication progress                 | 🥒 agenda 🔵    | Edit agenda (VPE, IT<br>support) |
| Flag         | Leadership progress                    | (2 meeting )  | Edit meeting (VPE)               |
| ( add user ) | Add user (VPM)                         |               |                                  |

#### 1.4. Navigation: Left side menu

#### Look at Left side menu

When you click links shown in the figure, either one of two side menus will appeal.

Participation & Meeting Cover page easy-Speak - Tsi easy-Speak - Tsi TOASTMASTERS TOASTMA Click and change Welcome Public url for this Club LINKS: http://tsukuba.easy-speak.org Tsukuba Toastmasters Welcome Coastmaster Automation! Home Links: Tsukuba Toastmasters Home Our Blog Tsukuba <----Meet Our Members (Member) Members Page Useful links are in left My Participation Directions side menu. Contact Us Sign Up for Meetings... Different 2 Request a Speech... Tsukuba 🏂 View my Speech Progress menu Meeting on Jul 07, View my ALB Progress View Meeting Complete Member Survey District 76 Division C Meeting on Jul 07, Area 32 View Meeting Tsukub Send Misg to Toastmaster Send Msg to General Eval

3

# 2. Sign up for meetings, Accept / Reject / Request / Volunteer assignments (Members)

There are two routes to go there:

a. Left side menu -> 'Sign up for meetings'

b. Menu bar -> 'My participation' -> 'Sign up for meetings'

http://easy-speak.org/signup.php (login needed.)

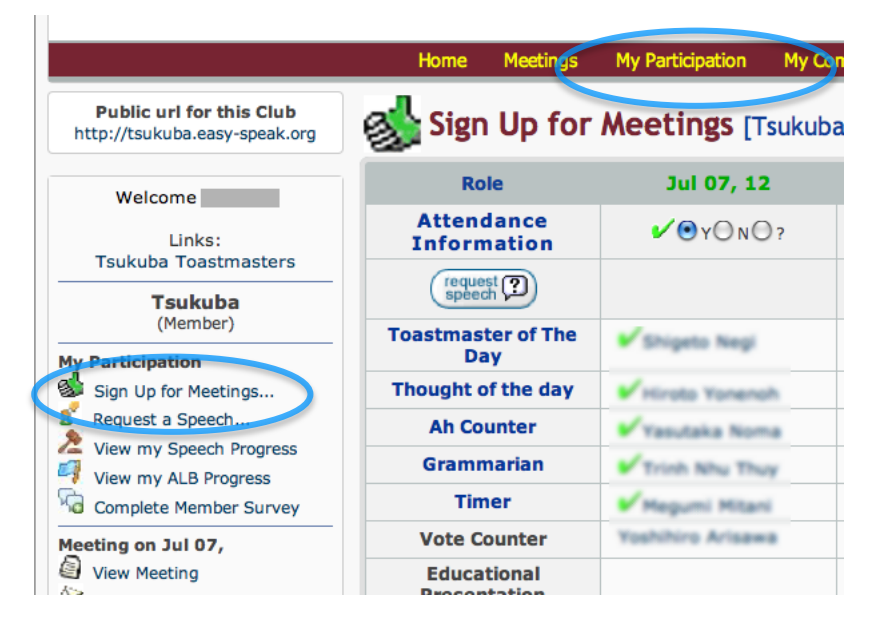

#### 2.1. Submit your attendance / absence (members)

| Public url for this Club<br>ttp://tsukuba.easy-speak.org | ogs Sign U                | p for Meetings [T    | sukuba]                                |
|----------------------------------------------------------|---------------------------|----------------------|----------------------------------------|
| Welcome                                                  | Role                      | Jul 07, 12           | 1:121,12                               |
| Links:<br>Tsukuba Toastmasters                           | Attendance<br>Information | X ⊙Y ⊙N ⊙?           | @ OY ON O?                             |
| Tsukuba                                                  | request ?                 |                      |                                        |
| (Member)<br>y Participation                              | Toastmaster<br>of The Day | Shigeto Negi, ACS CL | <ul> <li>Hiroichi Kawashima</li> </ul> |
| Sign Up for Meetings<br>Request a Speech                 | Thought of the day        | 🗸 Hinsto Yonenah     | Toshio Murakami, CC                    |
| View my Speech Progress                                  | Ah Counter                | Vasutaka Noma        | Mikako Nakata                          |

2.2. Submit your acceptance/rejection of assignments (members)

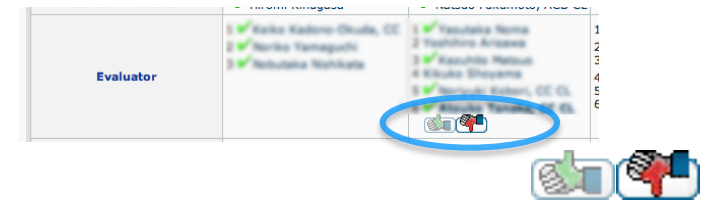

#### 2.3. Request a speech / Volunteer a role (members)

You can request a speech of your convenience. Your request may be accepted or may be declined depending to situations.

#### 1) Request a speech

Go 'Sign up for meetings' window (<u>http://easy-speak.org/signup.php</u> Login needed.)

|                                                                                                    | Home Meetings             | My Participation My Con                                                                                                    |                                                                                                    |
|----------------------------------------------------------------------------------------------------|---------------------------|----------------------------------------------------------------------------------------------------|----------------------------------------------------------------------------------------------------|
| Public url for this Club<br>http://tsukuba.easy-speak.org                                                                                                    | or Sign Up for            | Meetings [Tsukuba                                                                                                    | a                                                                                                    |
| Welcome                                                                                                    | Role                      | Jul 07, 12                                                                                                    |                                                                                                    |
| Links:                                                                                                    | Attendance<br>Information | <b>✓</b> () Y () N () ?                                                                                                    | -                                                                                                    |
| Tsukuba                                                                                                    | request 🔊                 |                                                                                                    |                                                                                                    |
| (Member)                                                                                                    | Toastmaster of The        | Shigeto Negi                                                                                                    |                                                                                                    |
| Image: Second Structure       Second Structure         Image: Second Structure       Second Structure         Image: Second Structure       Second Structure |                           | <ol> <li>Speech title: You<br/>(When blank, syst<br/>announced.')</li> <li>Work book / Spe<br/>Schedule speech: cl</li> <li>* When your project<br/>can not output priped</li> </ol> | r title or leave blank<br>tem fills it with TBA, 'to be<br>eech: Set your project number.<br>hoose your preferable date.<br>cts is left unknown, easy-Speak |
| Speeches by Management (2011-05)                                                                                                    |                           |                                                                                                    | ubic ugenda (program).                                                                                                    |
|                                                                                                    |                           | 3) Schedule speech                                                                                                    | : specify your convenient days                                                                                                    |
|                                                                                                    |                           | Press 'Save' or 'Can<br>You will back to pre                                                                                                    | icel' (top right)<br>evious window.                                                                                                    |
| 2) Volunteer roles                                                                                                    |                           |                                                                                                    |                                                                                                    |

From 14 days before to the next meeting date, members can volunteer vacant seat of role.

Go 'Sign up for meetings' window (<u>http://easy-speak.org/signup.php</u> Login needed.)

When 'yes' icon appears, click it.

#### 3. Send web mail to a member (member)

There are many ways to send mail to ta member.

a) Left side bar -> My Communication -> Contact Other Members...

b) Menu bar -> This Club -> User list <u>http://easy-speak.org/memberlist.php?c=1233</u> (Login needed.)

## Choose a member and click an e-mail icon.

| Name                                      |          | Last Online | Last note | Paid until | Contact Numbers | E-mail    | - 64 |
|-------------------------------------------|----------|-------------|-----------|------------|-----------------|-----------|------|
| Member                                    | 20       | Never       | edit      | No record  |                 | pm 🖓 enai |      |
| (American)<br>Vice President - Membership | 80<br>80 | Never       | edit      | No record  |                 | m A enal  |      |

#### 4. Set up a new meeting / edit and delete a meeting (VPE)

4.1. Create a new meeting ('Post a new event' window)

3 ways to create a new meeting:

- a) Left side menu -> 'Scheduling & VPE Tasks' -> 🎒 'Create Meeting...'
- b) Top wine colour menu -> 'Meetings' -> 'Create meeting'
- c) Agenda window, click 'new event' icon (top right)

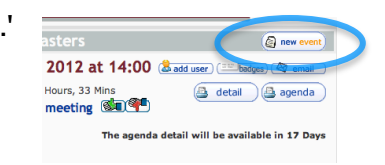

#### 'Post a new event' window

| Но                          | me Meeting          | s My Participation                                            | My Communication                                                       | This Club                                         | Go to                                | Help Options                  | Profile            | Log out  |
|-----------------------------|---------------------|---------------------------------------------------------------|------------------------------------------------------------------------|---------------------------------------------------|--------------------------------------|-------------------------------|--------------------|----------|
| Post a nev                  | v event             |                                                               |                                                                        |                                                   |                                      |                               |                    |          |
| easy-Speak Dis              | cussion Inde        | x » Calendar                                                  |                                                                        |                                                   |                                      |                               |                    |          |
| Subject                     |                     | Tsukuba Toastmasters                                          | 5                                                                      |                                                   |                                      |                               |                    |          |
| Event Type                  |                     | Toastmaster meeting                                           | O Committee Meeting                                                    | O Other                                           | event                                |                               |                    |          |
| Calendar Even<br>Start Date | t Single or         | 15/09/12                                                      |                                                                        |                                                   |                                      |                               |                    |          |
| Starting at                 |                     | 14 🛊 : 0 🛊                                                    |                                                                        |                                                   |                                      |                               |                    |          |
| Venue                       |                     | Tsukuba Toastmaster                                           | rs - Onogawa Commun                                                    | ity Center                                        |                                      |                               |                    |          |
| Club Name                   |                     | Tsukuba Toastmasters                                          | S                                                                      |                                                   |                                      |                               |                    |          |
| Meeting Numb                | er                  | 538                                                           |                                                                        |                                                   |                                      |                               |                    |          |
| Meeting Them                |                     |                                                               |                                                                        |                                                   |                                      |                               |                    |          |
| Select templat              | e name              | Leave until later                                             | \$                                                                     |                                                   |                                      |                               |                    |          |
| Meeting<br>Manager          |                     | \$                                                            |                                                                        |                                                   |                                      |                               |                    |          |
| Message body                |                     |                                                               |                                                                        | Ŧ                                                 |                                      |                               |                    |          |
|                             | i≣•j≡<br>Bzj        | • 谭谭"( ≡≡<br>[JABC X, X <sup>*</sup>   <u>A</u> ・             | Format                                                                 | •   — 📼                                           | Ω (U) (                              | ■   :" =, =+  <br>∞           | ν, ,,γ τψ<br>⊘ κπι |          |
|                             | Path:               |                                                               |                                                                        |                                                   |                                      |                               | v                  | Vords: 0 |
| Options                     | Notify              | me when a reply is pos                                        | sted                                                                   |                                                   |                                      |                               |                    | 11.      |
|                             |                     |                                                               | Submit                                                                 |                                                   |                                      |                               |                    |          |
|                             |                     | Jun                                                           | to: Select an area                                                     |                                                   |                                      |                               |                    | ‡ Go     |
|                             |                     |                                                               | Outo Control Panel                                                     |                                                   |                                      |                               |                    |          |
| 1                           | The names Toastmast | 282510 Attacks bloc<br>ters International, Toestmasters and t | Lead 5197 Spam robots reprind. 61<br>he Taastmasters - temation - embl | LP. Address + <b>410</b> a<br>em are trademarks ; | gents benned.<br>protected by law. U | nauthorised use is strictly p | rchibited.         |          |
|                             |                     |                                                               | ~~                                                                     |                                                   |                                      |                               |                    |          |

Subject: default (Tsukuba Toastmasters) Event Type: default (Toastmaster meeting) Calendar Event: default (unless we change) Starting at: default (14:00) Venue: default (unless we change) Club Name: default (Tsukuba Toastmasters) Meeting Number: default Meeting Theme: Blank Select template name: choose one Meeting Manager: Name of TOD Message body: If any (will appear in program header)

When finished, press 'Submit' Then 'Agenda window' will appear.

4.2.Edit a meeting (Date, Venue, name of TOD, etc.) Agenda window

|                                                                                                    | Home Meetings My Participation My Communication This Club Go to Help Options Profile Log out                                                                                                    |
|----------------------------------------------------------------------------------------------------|----------------------------------------------------------------------------------------------------|
| Public uri for this Club<br>http://tsukuba.easy-speak.org                                                                                         | Previou: Tsukuba Toastmasters @ new event                                                                                                    |
| Comcast e-mail                                                                                                    | Cox watching this meeting                                                                                                    |
| Once again, mail to Comcast<br>users is not being delivered<br>reliably.                                                                          | Construction to find     Construction to find     Construction to find     Construction to find     Construction to find     Construction to find     Construction to find     Construction     Construction |
| Let's hope they resolve this<br>quickly, in the meanwhile I've<br>prevented mail bounces from<br>flagging Comcast e-mail<br>addresses as invalid. | Venue: Onogawa Community Center (Click here for a map) The agenda detail will be available in 29 Days                                                                                                    |
| Welcome                                                                                                    | [Hide Meeting Text] [Edit Meeting Text]                                                                                                    |
| Links:<br>Tsukuba Toastmasters                                                                                                    | This is the test meessage.                                                                                                    |
| Tsukuba<br>(Club Officer)                                                                                                    | Save Attendance InformationShow # of Roles Sign Up for Roles Save                                                                                                    |
| My Participation<br>Sign Up for Meetings                                                                                                    | CL Presenter Accept                                                                                                    |
| 8 Request a Speech                                                                                                    | Atsuko Tanaka, CC CL (2) (V) (2) No record (2) foastmaster of The Day - MEMBER (Last Perf / Next Schid) - +                                                                                                    |
| 'Edit post                                                                                                    | t' window                                                                                                    |
| Hor                                                                                                    | me Meetings My Participation My Communication This ub Go to Help Options Profile Log out                                                                                                    |
| Edit post                                                                                                    | <b>4</b> 5 <b>1</b>                                                                                                    |
| easy-Speak Discussio                                                                                                    | n Index » Calendar                                                                                                    |
| Subject                                                                                                    | Tsukuba Toastmasters                                                                                                    |
| Event Type                                                                                                    | Toastmaster meeting     Committee Meeting     Other event                                                                                                    |
| Calendar Event Sing<br>Start Date                                                                                                    | le or 15/09/12                                                                                                    |

When press 'meeting' icon, you can always edit settings.

#### 4.3.Delete a meeting

Agenda window -> 'meeting' icon (top left) -> 'Edit a post' window -> check 'Delete this event' -> press 'Submit' and confirm

#### 5. Assign Speeches and Roles (VPE)

VPE can assign speeches both manually and automatically.

Easy-speak has automatic assignment function. Given Tsukuba TMC proffered setting, easy-speak assign meeting roles to each member considering individual member's performances of given interval including number of speeches, attended meetings, taken roles and days from the last speech and etc. a) Left side menu -> Meeting on xxx xx th -> View meeting ->

b) Menu bar -> Meetings -> Meeting List -> click target meeting date

#### Agenda window, Sign up for Roles

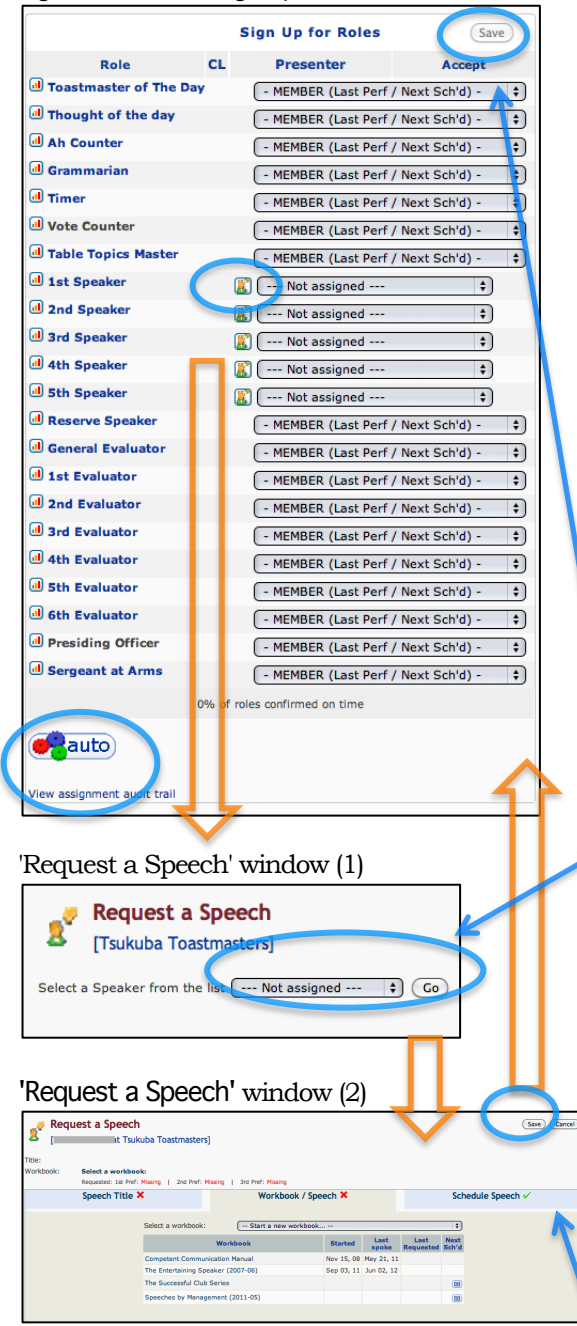

[1]. Speakers: a) Manual assignment

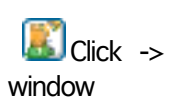

'Request a Speech '

[2]. Role takers After speakers done, click 'auto' icon

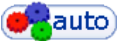

[3]. Adjustment speakers and role takers When some roles are not filled automatically, You can assign any members using pull down menu.

Note: Clicking 'View assignment audit trail,' you can read the reason why automatic assignment was failed.

[4]. Save any changes

Choose a member from pull down menu. -> Press 'Go'

1) Speech title: blank

(System fills it with TBA: 'to be announced') 2) Work book / Speech: Set project number when you know it. When you don't know, set a dummy project. \*

3) Schedule speech: default

\* When any projects are left unknown, easy-Speak will not output printable 'agenda (program).'

Press 'Save'. You will back to Agenda window.

#### 6. Agenda e-mail (From VPE or TOD, To Members)

Easy speak prepares e-mail automatically and facilitate smooth meeting arrangement. Just clicking buttons, easy-Speak sends e-mails.

|        | Timing / Content                     | From (sender)          | То           |
|--------|--------------------------------------|------------------------|--------------|
| First  | [Before assignment]                  | VPE / acting VPE       | Each member, |
| E-mail | General reminder of a upcoming       | admin@easy-speak.org   | guests       |
|        | meeting (time, venue, program link)  |                        |              |
| Second | [Just after assignment process]      | VPE / acting VPE       | Each member  |
| E-mail | Apology to those volunteered any     | admin@easy-speak.org   |              |
|        | role and has not been assigned.      |                        |              |
| Third  | [Just after role assignment]         |                        |              |
| E-mail | Notice of assignment and ask         |                        |              |
|        | confirmation.                        |                        |              |
| Fourth | [Before meeting]                     | VPE / acting VPE / TOD | Members      |
| E-mail | Asks for volunteers to visit the     |                        |              |
|        | web-site and take roles that are not |                        |              |
|        | currently assigned                   |                        |              |
| Fifth  | [Before meeting]                     | admin@easy-speak.org   | Attendees    |
| E-mail | Reminder. Provide link to the        | (Automatic)            |              |
|        | program (agenda).                    |                        |              |

Firstly, go to Agenda window

- a) Left side menu -> Meeting on xxx xx th -> View meeting
- b) Menu bar -> Meetings -> Meeting List -> click target meeting date

#### Agenda window

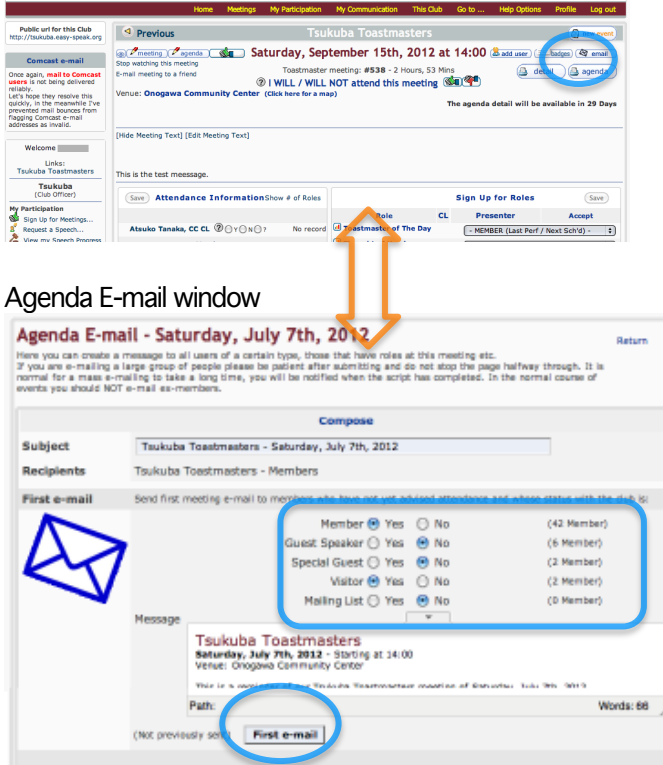

1) 'E-mail' icon click

2) Choose e-mail receivers. (Usually, members and guests.)

3) Mails are sent to members, immediately click 'First e-mail' (or other mail button).

Example e-mail 1: Speech assignment

Subject: Tsukuba Toastmasters Club - 7th July 12

From : admin@easy-speak.org

To: each member

#### Dear \*\*\*\*

I have assigned you the role of 'Speaker'.

If this role is new to you, there is information available on the website.

Please use the website or click on one of the following links as soon as possible, but before \*\*\*\*\*, to

confirm that you can accept this role.

I ACCEPT the 'Speaker' role

I will NOT be at the Saturday Jul 07, 12 meeting

#### Example e-mail 2: Reminder

Subject: Tsukuba Toastmasters Club - 7th July 12

From : admin@easy-speak.org

To: each member

Dear \*\*\*\*

This is a reminder of our Tsukuba Toastmasters Club meeting of 7th July 12

Full details of the agenda were available on the website from \*\*\*\*\*.

Please use the website or click on one of the following links before \*\*\*\* to tell me if you will be at the meeting.

I WILL be at the 14th July 12 meeting

I will NOT be at the 14th July 12 meeting

#### 7. Rearrange assignments (VPE, TOD)

Who will arrange and rearrange assignments?

|             | ~ Previous meeting | After previous meeting<br>~ the day of meeting |
|-------------|--------------------|------------------------------------------------|
| Speakers    |                    | VPE                                            |
| Role takers | VPE                | TOD                                            |

VPE: Assigns speakers and role takers beforehand. Rearrange speakers vacant sheet.

TOD: Rearrange vacant sheet of role takers, after previous meeting to the day of meeting

a) Left side menu -> Meeting on xxx xx th -> View meeting

b) Menu bar -> Meetings -> Meeting List -> target meeting

Agenda window, 'Sign up for Roles'

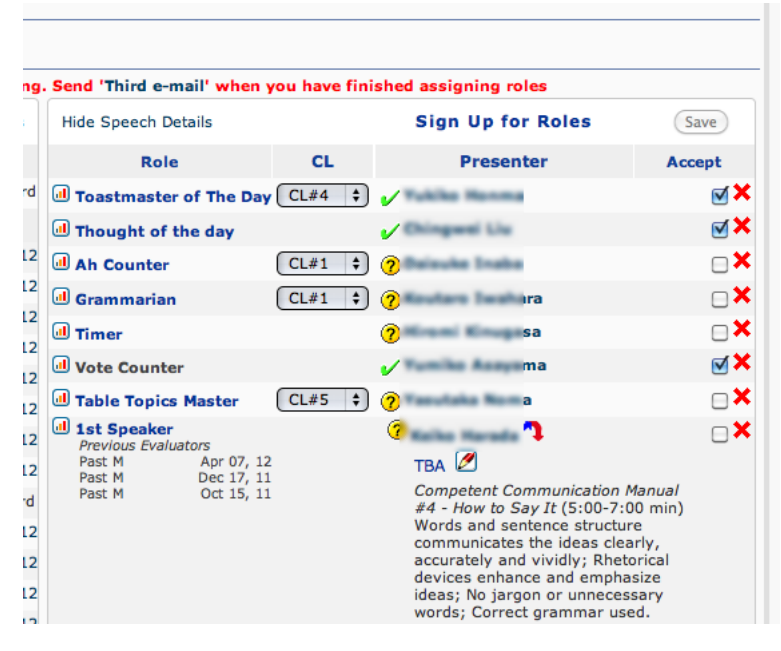

For detailed process, please read '5. Assign Speeches and Roles (VPE)'

- 8. Print meeting materials
- 8.1. Printable Sign up sheet (VPE circulation)

Menu bar -> 'My participation' -> 'Sign up for meeting'

| TOASTMAST                    | ERS                                                                  |                                                                                                    |                                                                                                    |                                                                                                    |   |                  |                                    |
|------------------------------|----------------------------------------------------------------------|----------------------------------------------------------------------------------------------------|----------------------------------------------------------------------------------------------------|----------------------------------------------------------------------------------------------------|---|------------------|------------------------------------|
|                              |                                                                      |                                                                                                    |                                                                                                    |                                                                                                    |   |                  |                                    |
|                              |                                                                      | Но                                                                                                    | me Meetings                                                                                                    | My Participation                                                                                                    |   | My Communication | My Communication This Club Go to H |
| ublic url fo<br>://tsukuba.e | or this Club<br>easy-speak.org                                       | Sign Up fo                                                                                                    | or Meetings                                                                                                    | [Tsukuba]                                                                                                    |   |                  | Date Range: Jul 07, 12 -           |
| Welcome                      | atsuko                                                               | Role                                                                                                    | <b>Jul 07,</b> 1                                                                                                    | 12                                                                                                    |   | Jul 21, 12       | Jul 21, 12 Aug 04, 12              |
|                              |                                                                      | Attendance                                                                                                    | ¥ 0. 0                                                                                                    | -                                                                                                    | 0 |                  | a                                  |
| Fop rig<br>le sign           | yht 'sign up<br>up sheet'                                            | Sheet' icon<br>(A4 size prin<br>Role Sign Up Si                                                                                                    | sign up                                                                                                    | PE)                                                                                                    | 1 |                  |                                    |
| Monday, Ju                   | ane 1806, 2012 17 (25                                                |                                                                                                    |                                                                                                    |                                                                                                    |   |                  |                                    |
| Rate                         | 24 07, 12                                                            | 3d 21, 13                                                                                                    | Aug 04, 12                                                                                                    | Aug 18, 12                                                                                                    | - |                  |                                    |
| of The Day                   | ✓ Shigita hep                                                        | **Heade Kavashina                                                                                                    | Georgina Tola Salatan                                                                                                    | Aungrod                                                                                                    |   |                  |                                    |
| Transfel of<br>the day       | * <sup>2</sup> throto Yamanah                                        | Teahin Harakami                                                                                                    | Hironi Gruppa                                                                                                    | V Anigred                                                                                                    |   |                  |                                    |
| An Counter                   | Vielan fora                                                          | Hitako Nokota                                                                                                    | Kastaro Isañara                                                                                                    | Anigred                                                                                                    |   |                  |                                    |
| Grammanan                    | Part No Tax                                                          | Visbucaka Nohikata                                                                                                    | Renke Versepulvi                                                                                                    | · Anigend ·                                                                                                    |   |                  |                                    |
| Timar                        | V Heguni Hitari                                                      | Hav Hapeh Due                                                                                                    | Hiroto Yamenah                                                                                                    | Assigned                                                                                                    | _ |                  |                                    |
| Counter                      | Yeshihire Meana                                                      | Rysiehi Drasa                                                                                                    | Karstsahi Obara                                                                                                    | V Anigned                                                                                                    |   |                  |                                    |
| Educational<br>Presentation  | 王化-忠-臣                                                               |                                                                                                    |                                                                                                    | 8-3-6-8                                                                                                    |   |                  |                                    |
| Table Topics<br>Feature      | ✓ bee Hebsehime                                                      | "Tran Mu Day                                                                                                    | ■"Koj Yoshiro                                                                                                    | ··· Ausigned ····                                                                                                    |   |                  |                                    |
| Spanior                      | 1 Yukiko Homma<br>2 Dalau ter Statian<br>3 Thanh 11 Seyyem Theo      | 1 V <sup>2</sup> Chingseni Liu<br>2 Harami Kan,gana<br>3 Maasahi Kawakarni<br>4 V <sup>2</sup> Chinji Hanamal<br>3 V <sup>2</sup> NAKA So                                                                                       | 5 Teshio Murakami<br>2 M <sup>2</sup> Teshi Nisa Tisy<br>3 M <sup>2</sup> Teshiki Alayama<br>4 Kalan Kasismi Disula<br>5 | 1 Hoko Harsda<br>2 Hitaka Vakata<br>3 V Harsdi Kawashin<br>4 V Has Hapris Dan<br>5 Isoo Hatsushime<br>6 V Junise Kavata |   |                  |                                    |
| fisserve<br>Speaker          | K K K K                                                              | ₩'Kasutoshi Obers                                                                                                    |                                                                                                    | KOO IE K                                                                                                    |   |                  |                                    |
| General<br>Pushator          | ✓Hermi Gruppa                                                        | Nako Raduro-Okuda                                                                                                    | Vision Falsantin                                                                                                    | V dasignad                                                                                                    |   |                  |                                    |
| Evoluator                    | s W Ratio Radono-Okud<br>3 W Notes Yamagunti<br>3 W Notes An Netwara | <ul> <li>I Kein Araba</li> <li>Vitadati Kanéréber</li> <li>Vitadati Kanéréber</li> <li>Hinte Yananak</li> <li>Vitada Vananak</li> <li>Vitada Kenji</li> <li>Ninjek Kenji</li> <li>Vitada Kenji</li> <li>Vitada Kenji</li> </ul> | 1 V Tasutaka Nova<br>2 rushinya Janawa<br>3 V Rasundo Matavo<br>4 Raka Shoyana<br>5 V Kolyuka Robol<br>4 V Raka Taraba   | 1                                                                                                    |   |                  |                                    |

To go back previous window, please use browser's back button.

#### 8.2.Printable program (TOD)

1) Menu bar -> Meetings -> Meeting List

| Home Meetings                         | My Participatio | n My Com | munication This Oub    | Go to Hel     | p Options Profile Log o |
|---------------------------------------|-----------------|----------|------------------------|---------------|-------------------------|
| Meeting List (Tsukuba 1               | 'oastmasters]   |          |                        |               |                         |
| Main Roles      Meeting Award Winners |                 | De       | its Range: (June       | 2012 5        | eptember 🗘 2012         |
| Date                                  | WILL be there   | Speakers | Teastmaster            | General Evals | ator Table Topics Mas   |
| #537 Saturday, September 1st, 2012    | 0 0% 0%         | 5        |                        |               |                         |
| #536 Saturday, August 18th, 2012      | 13 50% 33%      | 6        | Nakiko Herria          | Number He     | Naculation Norma        |
| #535 Saturday, August 441, 2012       | 9 50% 21%       | 5 + 1    | Georgina Tella Telecar | Netsus Salur  | nito Nig Tastini        |
|                                       |                 |          |                        |               |                         |

2) Click your target date listed in the 'Meeting List'

| Home Meetings My Participe                                                                                                    | tion My Communication | This Club Go to  | Help Options | Profile Log out |  |  |
|----------------------------------------------------------------------------------------------------|-----------------------|------------------|--------------|-----------------|--|--|
| Previous                                                                                                    | Tsukuba Toast         | masters          |              | Next 🕑          |  |  |
| Watch this meeting for changes         E-mail meeting to a friend         Venue: Onogawa Community Center         (Click here for a map)         The agenda detail will be available in 4 Days, 19 Hours, 14 Mins |                       |                  |              |                 |  |  |
|                                                                                                    |                       |                  |              |                 |  |  |
| Attendance Information                                                                                                    | Hide Speech Details   | Sign Up for Role | es           | (nequest (2))   |  |  |
|                                                                                                    | Role CL               | Presenter        |              | Accept          |  |  |
| ② ⊖ Y ⊖ N ⊖?                                                                                                    | 1st Speaker           | 701              |              |                 |  |  |

#### 3) Click 'agenda' icon

Then printable program will appear.

Program (Agenda) for Print

Tsukuba Toastmasters vist 76, Division C, Area 32, Club Number 5834 1st 6 3rd Saturday of the month at 14100

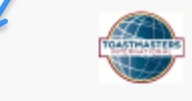

#### Saturday, July 7th, 2012 at 14:00

| 14:00 | Sergeant at a                                                                                                    | Green Amber Red |
|-------|----------------------------------------------------------------------------------------------------|-----------------|
|       | President - Norman Automation State                                                                                                    |                 |
|       | Thought of the second second s | 1:30            |
| 14:04 | President - Norman Automatica State                                                                                                    | 25:00           |
| 14:29 | Presiding Office Business Sessi                                                                                                    |                 |
| 14:37 | Toastmaster of the Box Bingers Burg, and Bin<br>Educational Se                                                                                                    |                 |
|       | Ah Counter - Tassation Manager                                                                                                    | 1:00            |

### 9. Members' progress chart (Members)

#### 9.1.Communication chart

Menu bar -> this club -> (middle) Communication chart

| easy-Speak - Tsukuba Toastmast                                                        | ters                                                              | _                                                                                                    |                                     |
|---------------------------------------------------------------------------------------|-------------------------------------------------------------------|----------------------------------------------------------------------------------------------------|-------------------------------------|
| TOATTAATTA                                                                            |                                                                   |                                                                                                    | 2                                   |
| Home                                                                                  | Meetings My Participation My Commun                               | ikation 17tis Club Go to H                                                                                                    | ielp Options Profile Log out        |
| Public url for this Club<br>http://tsukuba.easy-speak.org                             | Chart [Tsukuba Toastmasters - Jun<br>Chart: [Communications Chart | 18, 12]<br>Sorted by Family Name                                                                                                    | Ascending 💌 Printable: 📃 😡          |
| Welcome Name                                                                          | Action Last spoke 1 2                                             | 3 4 5 6 7 8 9 3                                                                                                    | 0 Workbook                          |
| Links:<br>Tsukuba Toastmasters                                                        | No record 🖌 🗸                                                     | v                                                                                                    | Competent Communication<br>Nanual   |
| (Member)<br>Hv Participation                                                          | No record V                                                       | · · · · · · · · · · · · · · · · · · ·                                                                                                    | Nerual<br>Competent Communication   |
| Sign Up for Meetings                                                                  | No record                                                         | <i>v v</i>                                                                                                    | Nanual<br>Speaking to Inform (2006) |
| 2 View my Speech Progress                                                             |                                                                   |                                                                                                    | The Discussion Leader               |
| Heeting on Jul 07,                                                                    | No record 🖌 🖌                                                     | <ul> <li>Image: Image: Ima</li></ul> | Competent Communication<br>Nanual   |
| Click ->                                                                              | Request a                                                         | Speech ' windc                                                                                                    | w                                   |
| 9.2.Leadership Chart<br>Menu bar -> This club -> (<br>easy-Speak - Tsukuba Toastmaste | middle) Leadersh                                                  | ip chart                                                                                                    |                                     |
| TOALTHANKED                                                                           |                                                                   |                                                                                                    | *                                   |
| Home Me                                                                               | etings My Participation My Communicatio                           | n This Club Go to Help Op                                                                                                    | tions Profile Log out               |
| Public url for this Club<br>http://bukuba.easy-speak.org                              | kuba Toastmasters - Jun 18, 12]                                   |                                                                                                    |                                     |
| Welcome Name                                                                          | Chart: [Leadership Chart 🕑 5                                      | orted by:[family Name 🔄 Ascen 5 6 7 8                                                                                                    | 9 10 Award                          |
| Links:<br>Tsukuba Toastmasters                                                        | I/II 0II III // /I                                                |                                                                                                    | a -                                 |
| (Member)                                                                              | I∕II I∕I √√ ⊝I                                                    | 11 IIIII IIII III.⁄I                                                                                                    | a -                                 |
| Ny Participation<br>Sign Up for Neetings                                              |                                                                   | <b>~1</b> 00000 0000 0000                                                                                                    | a                                   |
| 🕑 Head of your name ->                                                                | I Wy Lea                                                          | dership Progres                                                                                                    | ss" window                          |
| Home Meetings                                                                         | My Participation My Communicat                                    | ion This Club Go to                                                                                                    | Help Options Profile                |
| 🗳 My Leadership Progress 🕅                                                            | )                                                                 |                                                                                                    |                                     |

| ன My Leadership Progress 👔                                | ]                                                                                                    |           |                                                             |                 |
|-----------------------------------------------------------|----------------------------------------------------------------------------------------------------|-----------|-------------------------------------------------------------|-----------------|
| [Hide Details]                                            |                                                                                                    |           |                                                             |                 |
| ALB Progress                                              |                                                                                                    |           | Leadership<br>Goals                                         | + rev goal      |
| (Click on name to record completed Leadership assignment) |                                                                                                    |           | ooais                                                       |                 |
| Assignment                                                | <b>Completion Date</b>                                                                                           | Verified? | <ul> <li>Achieve Advanced<br/>Legitarchic Bronze</li> </ul> | M 💷 📼           |
| 1 Club Officer for six months                             | Completed 6/30/2010<br>Current Status: /<br>Completed Jul 01, 10 YES<br>Target Set On: Jun<br>Target Set On: Jun |           | Current Status: @ OK                                        |                 |
| 🖉 Oub Officer for six months                              |                                                                                                    |           | n 15, 12                                                    |                 |
| 2 Participated in Club Officer Training                   | Completed 6/21/2010                                                                                              |           | ranger blette bec at, ta                                    |                 |
|                                                           |                                                                                                    |           | Play                                                        | n Actual Remain |